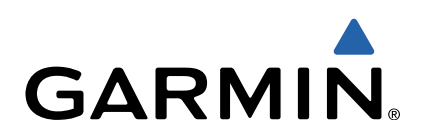

# fēnix<sup>™</sup> Manual do Utilizador

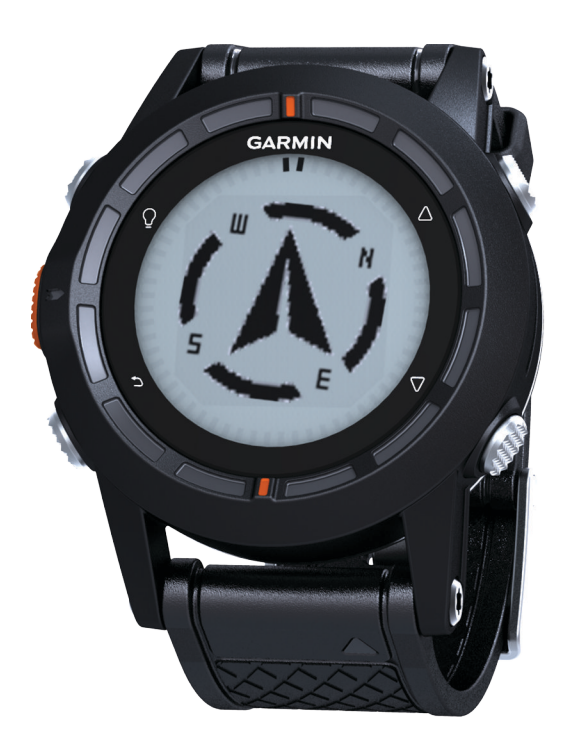

Todos os direitos reservados. Ao abrigo das leis de direitos de autor, este manual não pode ser copiado, parcial ou integralmente, sem autorização por escrito da Garmin. A Garmin reserva-se o direito de alterar ou melhorar os seus produtos e de efectuar alterações no conteúdo deste manual, não sendo obrigada a notificar quaisquer indivíduos ou organizações das mesmas. Visite www.garmin.com para obter as actualizações mais recentes, assim como informações adicionais sobre a utilização deste produto.

Garmin<sup>®</sup>, o logótipo Garmin e TracBack<sup>®</sup> são marcas comerciais da Garmin Ltd. ou das suas subsidiárias, registadas nos EUA e noutros países. ANT+™, BaseCamp™, chirp™, fēnix™, Garmin Connect™, GSC™ e tempe™ são marcas comerciais da Garmin Ltd. ou das suas subsidiárias. Estas marcas não podem ser utilizadas sem a autorização expressa da Garmin.

A marca nominativa e os logótipos Bluetooth<sup>®</sup> são propriedade da Bluetooth SIG, Inc., sendo utilizadas pela Garmin sob licença. Mac<sup>®</sup> é uma marca registada da Apple Computer, Inc. Windows<sup>®</sup> é uma marca registada da Microsoft Corporation nos EUA e noutros países. Outras marcas comerciais e nomes de marcas são detidos pelos respetivos proprietários.

# Índice

| Introdução                                                                  | 1 |
|-----------------------------------------------------------------------------|---|
| Como começar                                                                | 1 |
| Carregar o dispositivo                                                      | 1 |
|                                                                             | 1 |
| Sensores                                                                    | 1 |
| Visualizar os dados do sensor                                               | 1 |
| Ligar um modo de sensor                                                     | 2 |
| Derer o CDS                                                                 | 2 |
| Parar uma cominhada                                                         | 2 |
| Fazer unia camininaua<br>Enviar o registo da sua caminhada para o BaseCamp™ | 2 |
| Perfis                                                                      | 2 |
| Alterar perfis                                                              | 3 |
| Criar um perfil personalizado                                               | 3 |
| Eliminar um perfil                                                          | 3 |
| Pontos do nassagom rotas o traistos                                         | 2 |
| Pontos de passagem                                                          | 3 |
| Criar um ponto de passagem                                                  | 3 |
| Encontrar um ponto de passagem pelo nome                                    | 3 |
| Navegar para um ponto de passagem                                           | 3 |
| Editar um ponto de passagem                                                 | 3 |
| Aumentar a precisão da localização de um ponto de                           | Ĩ |
| passagem                                                                    | 3 |
| Projetar um ponto de passagem                                               | 4 |
| Eliminar um ponto de passagem                                               | 4 |
| Eliminar todos os pontos de passagem                                        | 4 |
| Rotas                                                                       | 4 |
| Criar uma rota                                                              | 4 |
| Editar o nome de uma rota                                                   | 4 |
| Editar uma rota                                                             | 4 |
| Visualizar uma rota no mapa                                                 | 4 |
| Eliminar uma rota                                                           | 4 |
|                                                                             | 4 |
| Gravar um trajeto                                                           | 4 |
| Guardar o trajeto atual                                                     | 4 |
| Visualizar detalhes do trajeto                                              | 4 |
| Limpar o trajeto atual                                                      | 4 |
| Eliminar um traieto                                                         | 5 |
| Enviar e receber dados sem fios                                             | 5 |
| Navegação                                                                   | 5 |
| Navegar para um destino                                                     | 5 |
| Navegar com o Avistar e seguir                                              | 5 |
| Bússola                                                                     | 5 |
| Calibrar a bússola                                                          | 5 |
| Mapa                                                                        | 5 |
| Procurar no mapa                                                            | 6 |
| Navegar com o TracBack®                                                     | 6 |
| Altímetro e barómetro                                                       | 6 |
| Alterar o tipo de registo                                                   | 6 |
| Calibrar o altímetro barométrico                                            | 6 |
| Marcar e iniciar a navegação para uma localização de Homem                  | - |
| -ao-Mar                                                                     | 6 |
| Geocaches                                                                   | 6 |
| Transferir geocaches                                                        | 6 |
| Navegar para uma geocache                                                   | 6 |
| Registar tentativa                                                          | 6 |
|                                                                             | 6 |
| Encontrar uma geocache com um chirp                                         | Ø |
| Aplicações                                                                  | 7 |
| Relógio                                                                     | 7 |
| Definir o alarme                                                            | 7 |

| Iniciar o cronómetro de contagem decrescente         | . 7      |
|------------------------------------------------------|----------|
| Utilizar o cronómetro                                | . 7      |
| Adicionar um fuso horário personalizado              | . 7      |
| Editar um fuso norario personalizado                 | 4        |
| Alertas                                              | . 1      |
| Calcular as dimensões de uma área                    | '7       |
| Ver os almanaques                                    | 7        |
| Ver informações de satélite                          | 8        |
| Simular uma posição                                  | . 8      |
|                                                      | 0        |
| Emparelhar os sensores ANT+                          | ט.<br>פ  |
| tempe                                                | . 0<br>8 |
| Colocar o sensor de ritmo cardíaco                   | 8        |
| Definir as suas zonas de ritmo cardíaco              | . 8      |
| Acerca das zonas de ritmo cardíaco                   | . 8      |
| Objetivos de condição física                         | 8        |
| Utilizar um sensor de cadência de bicicleta opcional | 8        |
| Personalizar o seu dispositivo                       | 9        |
| Perspetiva geral das configurações                   | . 9      |
| Personalizar o menu principal                        | . 9      |
| Personalizar as páginas de dados                     | . 9      |
| Definições do sistema                                | . 9      |
| Acerca de UltraTrac                                  | 9        |
| Definições da bússola                                | . 9      |
| Definir a referência de norte                        | . 9      |
| Definições do altímetro                              | 10       |
| Configurar os tons do dispositivo                    | 10       |
| Definições do ecra                                   | 10       |
| Definições do mapa                                   | 10       |
| Definições de trajeto                                | 10       |
| Alterar as unidades de medida                        | 10       |
| Definições do formato da posição                     | 10       |
| Definições de fitness                                | 10       |
| Definir o seu perfil de utilizador de fitness        | 10       |
| Acerca de atletas experimentados                     | 10       |
| Definições de geocache                               | 10       |
| Informação sobre o dispositivo                       | 11       |
| Ver informações do dispositivo                       | 11       |
| Atualizar o software                                 | 11       |
| Cuidados a ter com o dispositivo                     | 11       |
| Limpar o dispositivo                                 | 11       |
| Especificações                                       | 11       |
| Especificações do monitor de ritmo cardíaco          | 11       |
| Informações acerca da bateria                        | 11       |
| Bateria do monitor de ritmo cardiaco                 | 11       |
| Substituir a plina do sensor de ritmo cardiaco       | 11       |
| Tipos de fichairos                                   | 11<br>11 |
| Fliminar ficheiros                                   | 12       |
| Desligar o cabo USB                                  | 12       |
| Resolução de problemas                               | 12       |
| Bloquear as teclas                                   | 12       |
| Restaurar o seu dispositivo                          | 12       |
| Repor as definições de fábrica no dispositivo        | 12       |
| Limpar todos os dados de registo do sensor           | 12       |
| Obter mais informações                               | 12       |
| Anexo                                                | 12       |
| Registar o seu dispositivo                           | 12       |
| Acordo de Licenciamento do Software                  | 12       |
| Cálculos da zona de ritmo cardíaco                   | 12       |
| Índice Remissivo                                     | 13       |

## Introdução

## Teclas

#### 

Consulte sempre o seu médico antes de iniciar ou alterar o seu programa de exercícios.

Consulte no guia *Informações Importantes de Segurança e do Produto*, na embalagem, os avisos relativos ao produto e outras informações importantes.

## Como começar

Ao utilizar o seu dispositivo pela primeira vez, deverá realizar as seguintes tarefas para configurar o dispositivo e conhecer as principais funcionalidades.

- 1 Carregar o dispositivo (página 1).
- 2 Registar o dispositivo (página 12).
- 3 Saber mais sobre os sensores e modos de dados (página 1).
- 4 Adquirir satélites (página 4).
- **5** Fazer uma caminhada (página 2).
- 6 Criar um ponto de passagem (página 3).

## Carregar o dispositivo

#### ΝΟΤΑ

Para evitar corrosão, seque cuidadosamente os contactos e a área envolvente antes de carregar ou ligar o dispositivo a um computador.

O dispositivo é alimentado por uma bateria de iões de lítio integrada, que pode carregar através de uma tomada de parede comum ou de uma porta USB do seu computador.

- 1 Ligue a extremidade USB do cabo ao adaptador de AC ou a uma porta USB do seu computador.
- 2 Ligue o adaptador de AC a uma tomada de parede comum.
- **3** Alinhe o lado esquerdo do suporte de carregamento ① com a ranhura no lado direito do dispositivo.

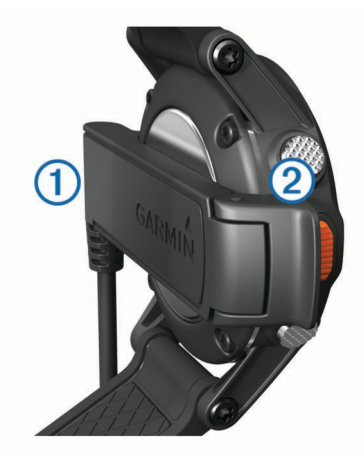

4 Alinhe o lado articulável do carregador ② com os contactos da parte posterior do dispositivo.

Quando ligar o dispositivo a uma fonte de alimentação, este liga-se.

5 Carregue completamente o dispositivo.

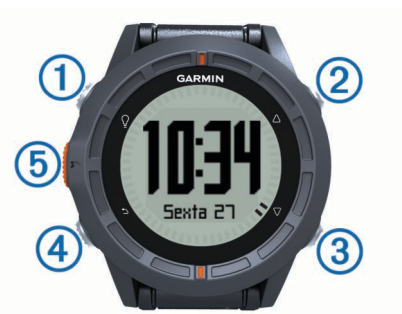

| 1 | Ŷ                  | Selecione para ligar ou desligar a retroiluminação.<br>Mantenha premido para ligar e desligar o dispositivo.                                               |
|---|--------------------|----------------------------------------------------------------------------------------------------|
| 2 | $\bigtriangleup$   | Selecione para percorrer as páginas de dados, as opções e as definições.                                                                                   |
| 3 | $\bigtriangledown$ | Selecione para percorrer as páginas de dados, as opções e as definições.                                                                                   |
| 4 | ∽                  | Selecione para voltar ao ecrã anterior. Prima continuamente para ver a página de estado.                                                                   |
| 5 | Tecla<br>Laranja   | Selecione para abrir o menu do ecrã atual. Selecione<br>para escolher opções e aceitar mensagens.<br>Mantenha premido para marcar um ponto de<br>passagem. |

#### Visualizar a página de estado

Pode mudar rapidamente para esta página a partir de qualquer outra, de forma a visualizar a hora do dia, a vida útil da bateria e informações sobre o estado do GPS.

Mantenha premido 👈.

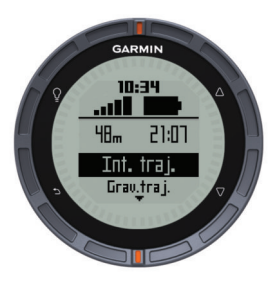

## Personalizar as teclas de seta

Pode personalizar a função de premir de  $\triangle e \bigtriangledown$ . Esta personalização é gravada juntamente com o perfil ativo (página 2). Por exemplo, se o perfil náutico estiver ativo, pode personalizar a função de premir  $\triangle$  para sinalizar uma localização de homem-ao-mar (MOB).

- 1 Selecione a tecla Laranja.
- 2 Selecione Configuração > Sistema > Manter premidas as teclas.
- 3 Selecione Premir a tecla para cima ou Premir a tecla para baixo.
- 4 Selecione uma opção.

## Sensores

### Visualizar os dados do sensor

Pode aceder rapidamente a dados em tempo real para os sensores de bússola, altímetro, barómetro e temperatura. Este modo de sensor predefinido tem o nome de modo **A pedido** nas definições do sensor do dispositivo.

**NOTA:** estas páginas de dados mudam automaticamente para o modo de baixo consumo de energia (relógio).

**NOTA:** estes dados não são registados no dispositivo (página 4).

**1** A partir da página da hora do dia, selecione  $\triangle$  ou  $\nabla$ .

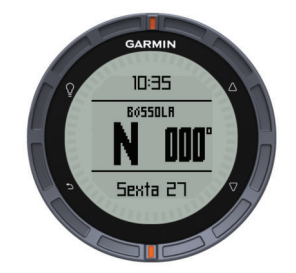

**2** Selecione  $\bigtriangledown$ .

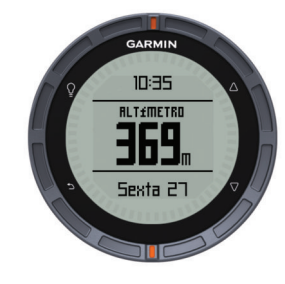

**3** Selecione  $\bigtriangledown$ .

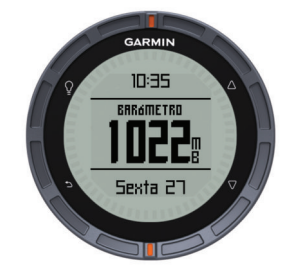

4 Selecione  $\nabla$ .

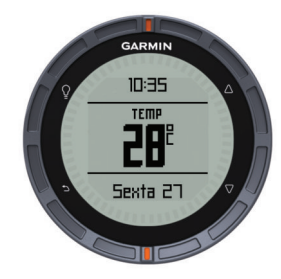

**NOTA:** a sua temperatura corporal afecta o sensor de temperatura. Para obter a leitura de temperatura o mais precisa possível, remova o dispositivo do seu pulso e aguarde entre 20 a 30 minutos.

**Dica:** para comprar um sensor de temperatura sem fios tempe<sup>™</sup>, vá a www.garmin.com. Quando tiver tempe emparelhado com fēnix (página 8), obtém automaticamente leituras de temperatura precisas sem ter de remover o dispositivo do pulso.

### Ligar um modo de sensor

O modo predefinido do sensor é **A pedido**, que garante um acesso rápido à bússola, ao altímetro, ao barómetro e à temperatura. Pode também colocar o dispositivo no modo **Sempre ligado** para que apresente continuamente os dados do sensor. Por exemplo, pode colocar o dispositivo em modo de altímetro e monitorizar continuamente os dados relativos à elevação.

**NOTA:** se tem um sensor de ritmo cardíaco ou um sensor de velocidade e cadência opcionais emparelhado com o seu dispositivo, o seu dispositivo pode apresentar continuamente o ritmo cardíaco ou os dados de velocidade e de cadência.

1 Selecione a tecla Laranja.

2 Selecione Configuração > Sensores > Modo > Sempre ligado.

## **Obter satélites**

Tem de adquirir sinais de satélite antes de poder utilizar as funcionalidades de navegação GPS, como o registo de um trajeto.

Para adquirir sinais de satélite, o dispositivo poderá necessitar de uma visão desimpedida do céu. A data e a hora são definidas automaticamente com base na posição de GPS. Para ajustar as definições de hora, consulte página 7.

Para obter mais informações acerca do GPS, visite www.garmin.com/aboutGPS.

- 1 Mantenha premido <sup></sup> para ligar o dispositivo.
- 2 Selecione o seu idioma (apenas para a primeira vez).
- 3 Selecione a tecla Laranja.
- 4 Selecione Começar GPS.
- 5 Aguarde enquanto o dispositivo localiza satélites.

### Parar o GPS

- 1 Selecione a tecla Laranja.
- 2 Selecione Parar GPS.

## Fazer uma caminhada

Antes de fazer uma caminhada, deve carregar completamente o dispositivo (página 1).

**NOTA:** o dispositivo liga-se automaticamente durante o carregamento. Se não carregar o dispositivo antes de fazer uma caminhada, mantenha premido Q para ligar o dispositivo.

- 1 Selecione a tecla Laranja.
- 2 Selecione Começar GPS.
- 3 Aguarde enquanto o dispositivo localiza satélites.
- 4 Comece a caminhada.
- 5 Quando pretender fazer uma pausa ou interromper a monitorização, mantenha premido <sup>▲</sup> > Interromper trajeto.
- 6 Mantenha premido → > Retomar trajeto e continue a caminhada.
- 7 Quando terminar, mantenha premido → > Gravar trajeto para guardar os dados da sua caminhada.
- 8 Se necessário, selecione Sim para parar o GPS.

## Enviar o registo da sua caminhada para o BaseCamp™

Antes de poder enviar os dados para o BaseCamp, tem de transferir o BaseCamp para o seu computador (www.garmin.com/basecamp).

Pode visualizar a sua caminhada, outros trajetos e pontos de passagem no seu computador.

1 Ligue o dispositivo ao seu computador através do cabo USB (página 1).

O dispositivo é apresentado como uma unidade amovível no diretório O meu computador em computadores com Windows $^{(\!R\!)}$  e como um volume montado nos computadores Mac $^{(\!R\!)}$ .

- 2 Inicie o BaseCamp.
- **3** Siga as instruções no ecrã.

## Perfis

Os perfis são uma coleção de definições que otimizam o seu dispositivo com base na forma como o utiliza. Por exemplo, as definições e as vistas são diferentes quando utiliza o dispositivo durante uma caminhada ou quando faz BTT.

Se estiver a utilizar um perfil e alterar definições como, por exemplo, os campos de dados ou unidades de medida, as alterações são gravadas automaticamente como parte do perfil.

## Alterar perfis

Quando muda de atividade, pode alterar rapidamente a configuração do dispositivo portátil para se adaptar à atividade, alterando o perfil.

- 1 Selecione a tecla Laranja.
- 2 Selecione Perfis.
- 3 Selecione um perfil.

O perfil que selecionou é, a partir de agora, o perfil ativo. qualquer alteração que efetuar será gravada no perfil ativo.

### Criar um perfil personalizado

Pode personalizar as suas definições e campos de dados para uma atividade ou viagem em particular.

- 1 Selecione a tecla Laranja.
- 2 Selecione Configuração > Perfis.
- 3 Selecione uma opção:
  - Selecione um perfil.
  - Selecione Criar novo e selecione o novo perfil.

O perfil que selecionou é, a partir de agora, o perfil ativo. O perfil anterior foi guardado.

- 4 Se necessário, selecione Editar e edite o nome do perfil.
- **5** Personalize as suas definições (página 9) e os campos de dados para o perfil ativo.

qualquer alteração que fizer será guardada no perfil ativo.

#### Eliminar um perfil

- 1 Selecione a tecla Laranja.
- 2 Selecione Configuração > Perfis.
- 3 Selecione um perfil.
- 4 Selecione Eliminar > Sim.

## Pontos de passagem, rotas e trajetos

## Pontos de passagem

Os pontos de passagem são posições que pode registar e guardar no dispositivo.

### Criar um ponto de passagem

Pode guardar a sua posição atual como um ponto de passagem.

- 1 Mantenha premida a tecla Laranja.
- 2 Selecione uma opção:
  - Para gravar um ponto de passagem sem alterações, selecione **Gravar**.
  - Para efetuar alterações ao ponto de passagem, selecione Editar, efetue alterações ao ponto de passagem e selecione Gravar.

### Encontrar um ponto de passagem pelo nome

1 Selecione a tecla Laranja.

- 2 Selecione Pontos de passagem > Procura por nome.
- **3** Utilize a tecla **Laranja**,  $\triangle$ , e  $\nabla$  para introduzir caracteres.
- 4 Quando concluir, selecione \_ > Concluído.

### Navegar para um ponto de passagem

- 1 Selecione a tecla Laranja.
- 2 Selecione Começar GPS.
- 3 Aguarde enquanto o dispositivo localiza satélites.
- 4 Selecione a tecla Laranja.

- 5 Selecione **Pontos de passagem** e selecione um ponto de passagem da lista.
- 6 Selecione Ir.

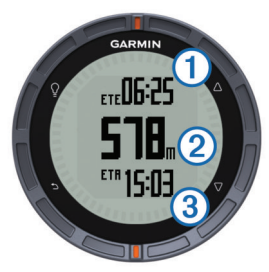

O dispositivo apresenta o tempo que falta para chegar ao destino ①, a distância que falta para chegar ao destino ② e a hora de chegada prevista ③.

7 Selecione  $\bigtriangledown$  para visualizar a página da bússola.

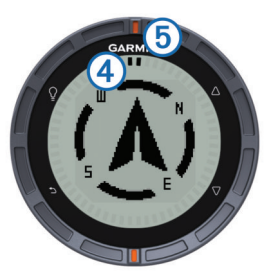

As duas marcas de ponteiro ④ servem como um ponteiro de rumo. A marca laranja na parte superior ⑤ aponta a direção para a qual está virado.

- 8 Alinhe as marcas do ponteiro com a marca laranja na parte superior.
- 9 Continue a andar nessa direção até chegar ao seu destino.

#### Editar um ponto de passagem

Antes de editar um ponto de passagem, terá de criar um ponto de passagem.

- 1 Selecione a tecla Laranja.
- 2 Selecione Pontos de passagem.
- 3 Selecione um ponto de passagem.
- 4 Selecione Editar.
- 5 Selecione um item para editar, como o nome.
- **6** Utilize a tecla **Laranja**,  $\triangle$ , e  $\nabla$  para introduzir caracteres.
- 7 Quando concluir, selecione \_ > Concluído.

# Aumentar a precisão da localização de um ponto de passagem

Pode refinar a posição de um ponto de passagem para obter mais precisão. Com a utilização da média, o Astro faz várias leituras na mesma posição e utiliza o valor médio para proporcionar mais precisão.

- 1 Selecione a tecla Laranja.
- 2 Selecione Pontos de passagem.
- 3 Selecione um ponto de passagem.
- 4 Selecione Média.
- 5 Ir para a localização do ponto de passagem.
- 6 Selecione Começar.
- 7 Siga as instruções no ecrã.
- 8 Quando o nível de confiança chegar a 100%, selecione Gravar.

Para obter melhores resultados, recolha entre quatro a oito amostras do ponto de passagem, esperando pelo menos 90 minutos entre cada recolha de amostra.

## Projetar um ponto de passagem

Pode criar um novo local projetando a distância e o rumo de uma posição marcada para um novo local .

- 1 Selecione a tecla Laranja.
- 2 Selecione Pontos de passagem.
- 3 Selecione um ponto de passagem.
- 4 Selecione Projeto.
- **5** Siga as instruções no ecrã.

O ponto de passagem projetado é gravado com um nome predefinido.

## Eliminar um ponto de passagem

- 1 Selecione a tecla Laranja.
- 2 Selecione Pontos de passagem.
- 3 Selecione um ponto de passagem.
- 4 Selecione Eliminar > Sim.

## Eliminar todos os pontos de passagem

- 1 Selecione a tecla Laranja.
- 2 Selecione Configuração > Repor > Pontos de passagem > Sim.

## Rotas

Uma rota é uma sequência de pontos de passagem ou localizações que o conduzem ao seu destino final.

## Criar uma rota

- 1 Selecione a tecla Laranja.
- 2 Selecione Rotas > Criar novo.
- 3 Selecionar Primeiro ponto.
- 4 Selecione uma categoria.
- **5** Selecione o primeiro ponto da rota.
- 6 Selecione Próximo ponto.
- 7 Repita os passos 4–6 até a rota ficar concluída.
- 8 Selecione Concluído para gravar a rota.

### Editar o nome de uma rota

- 1 Selecione a tecla Laranja.
- 2 Selecione Rotas.
- 3 Selecione uma rota.
- 4 Selecione Atribuir novo nome.
- **5** Utilize a tecla Laranja ,  $\triangle$ , e  $\nabla$  para introduzir caracteres.
- 6 Quando concluir, selecione \_ > Concluído.

### Editar uma rota

- 1 Selecione a tecla Laranja.
- 2 Selecione Rotas.
- 3 Selecione uma rota.
- 4 Selecione Editar.
- **5** Selecione um ponto.
- 6 Selecione uma opção:
  - · Para ver o ponto no mapa, selecione Detalhes.
  - Para alterar a ordem do ponto na rota, selecione Subir ou Descer.
  - Para inserir um ponto adicional na rota, selecione Inserir.
    O ponto adicional é inserido antes do ponto que está a editar.
  - Para retirar o ponto da rota, selecione Remover.

## Visualizar uma rota no mapa

1 Selecione a tecla Laranja.

- 2 Selecione Rotas.
- Selecione uma rota.
- 4 Selecione Ver mapa.

#### Eliminar uma rota

- 1 Selecione a tecla Laranja.
- 2 Selecione Rotas.
- 3 Selecione uma rota.
- 4 Selecione Eliminar > Sim.

#### Inverter uma rota

- 1 Selecione a tecla Laranja.
- 2 Selecione Rotas.
- 3 Selecione uma rota.
- 4 Selecione Inverter.

## Trajetos

Um trajeto corresponde a um registo do seu caminho. O registo de trajetos contém informações acerca dos pontos ao longo do caminho gravado, incluindo a hora, a localização e a elevação de cada ponto.

### Gravar um trajeto

- 1 Selecione a tecla Laranja.
- 2 Selecione Começar GPS.
- 3 Aguarde enquanto o dispositivo localiza satélites.
- 4 Caminhe para registar um trajeto.

É apresentada a sua distância e o seu tempo.

- - Pode personalizar as páginas de dados (página 9).
- 6 Mantenha premido 🗂.
- 7 Selecione uma opção:
  - Selecione Interromper trajeto para interromper a monitorização.
  - Selecione Gravar trajeto para gravar o trajeto.
  - Selecione Limpar trajeto para apagar o trajeto sem o gravar.
  - Selecione Parar GPS para desligar o GPS sem eliminar o seu trajeto.

## Guardar o trajeto atual

- 1 Selecione a tecla Laranja.
- 2 Selecione Trajetos > Atual.
- 3 Selecione uma opção:
  - · Para gravar o trajeto completo, selecione Gravar.
  - Para gravar parte do trajeto, selecione **Guardar parte**, e selecione a parte a gravar.

### Visualizar detalhes do trajeto

- 1 Selecione a tecla Laranja.
- 2 Selecione Trajetos.
- 3 Selecione um trajeto.
- 4 Selecione Ver mapa.
- O início e o fim do trajeto são marcados por bandeiras.
- 5 Selecione ← > Detalhes.
- 6 Utilize $\triangle$  e  $\bigtriangledown$  para ver informação sobre o percurso.

## Limpar o trajeto atual

- 1 Selecione a tecla Laranja.
- 2 Selecione Trajetos > Atual > Limpar.

## Eliminar um trajeto

1 Selecione a tecla Laranja.

- 2 Selecione Trajetos.
- 3 Selecione um trajeto.
- 4 Selecione Eliminar > Sim.

## Enviar e receber dados sem fios

Antes de poder partilhar dados sem fios, tem de estar a pelo menos 3 m (10 pés) de um dispositivo Garmin<sup>®</sup> compatível.

O seu dispositivo pode enviar ou receber dados se estiver ligado a outro dispositivo compatível. Pode partilhar pontos de passagem, geocaches, rotas e trajetos.

- 1 Selecione a tecla Laranja.
- 2 Selecione Partilhar dados > Unidade para unidade.
- 3 Selecione Enviar ou Receber.
- 4 Siga as instruções no ecrã.

## Navegação

Pode navegar para uma rota, trajeto, ponto de passagem, geocache ou para qualquer posição gravada no dispositivo. Pode utilizar o mapa ou a bússola para navegar para o seu destino.

## Navegar para um destino

Pode navegar para um destino através da bússola ou do mapa (página 5).

- 1 Selecione a tecla Laranja.
- 2 Selecione Começar GPS.
- 3 Aguarde enquanto o dispositivo localiza satélites.
- 4 Selecione a tecla Laranja.
- 5 Selecione uma opção:
  - Selecione Pontos de passagem.
  - · Selecione Trajetos.
  - · Selecione Rotas.
  - Selecione Ferramentas GPS > Coordenadas.
  - Selecione Ferramentas GPS > POIs.
  - Selecione Ferramentas GPS > Geocaches.
- 6 Selecione um destino.
- 7 Selecione Ir.

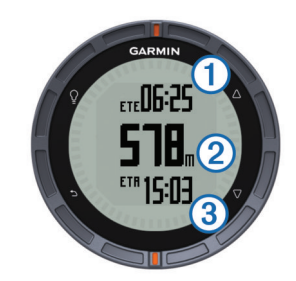

O dispositivo apresenta o tempo que falta para chegar ao destino ①, a distância que falta para chegar ao destino ② e a hora de chegada prevista ③.

8 Selecione  $\bigtriangledown$  para visualizar a página da bússola.

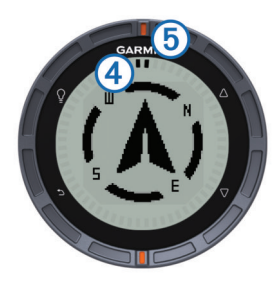

As duas marcas de ponteiro ④ servem como um ponteiro de rumo. A marca laranja na parte superior ⑤ aponta a direção para a qual está virado.

**9** Alinhe as marcas do ponteiro com a marca laranja na parte superior.

10 Continue a andar nessa direção até chegar ao seu destino.

## Navegar com o Avistar e seguir

Pode apontar o dispositivo para um objeto à distância, como um depósito de água, bloquear a direção e navegar até ao objeto.

- 1 Selecione a tecla Laranja.
- 2 Selecione Ferramentas GPS > Avistar e Seguir.
- 3 Aponte as marcas laranja no rebordo para um objeto.
- 4 Selecione a tecla Laranja.
- 5 Selecione uma opção:
  - Selecione Definir percurso para navegar até ao objeto distante.
  - · Selecione Projeto (página 4).
- 6 Navegar através da bússola (página 5) ou mapa (página 5).

## **Bússola**

Este dispositivo possui uma bússola de 3 eixos com calibração automática.

- Navegação com bússola (página 3)
- Definições da bússola (página 9)

#### Calibrar a bússola

## ΝΟΤΑ

Calibre a bússola eletrónica no exterior. Para melhorar a precisão da direção, afaste-se de objetos influenciam os campos magnéticos, como por exemplo, veículos, edifícios e linhas elétricas.

O seu dispositivo já foi calibrado na fábrica, e utiliza a calibração automática por defeito. Se notar que a bússola apresenta um comportamento irregular, por exemplo, depois de percorrer grandes distâncias ou após alterações extremas de temperatura, pode calibrar manualmente a bússola.

- 1 Selecione a tecla Laranja.
- 2 Selecione Configuração > Sensores > Bússola > Calibrar > Começar.
- 3 Siga as instruções no ecrã.

## Мара

▲ representa a sua localização no mapa. À medida que viaja, o ícone move-se e deixa um registo do trajeto (rasto). Os nomes e os símbolos do ponto de passagem são apresentados no mapa. Ao navegar para um destino, a sua rota é marcada por uma linha no mapa.

- Navegação no mapa (página 6)
- Definições do mapa (página 10)

### Procurar no mapa

- **1** Durante a navegação, selecione  $\bigtriangledown$  para ver o mapa.
- 2 Selecione a tecla Laranja.
- 3 Selecione uma ou mais opções:
  - Selecione Deslocamento panorâmico, e selecione 
     <sup>Ω</sup>, 
     <sup>Δ</sup>, 
     <sup>¬</sup>, e → para ver diferentes áreas.
  - Selecione Zoom, e selecione △ e ▽ para aumentar e diminuir o zoom no mapa.

**NOTA:** para sair ou alterar o modo de procura do mapa, selecione a tecla **Laranja**, e selecione uma opção.

## Navegar com o TracBack®

Enquanto navega, pode navegar de volta até ao início do seu trajeto. Esta função pode ser útil para encontrar o caminho de volta ao acampamento ou início do trilho.

- 1 Selecione a tecla Laranja.
- 2 Selecione Trajetos > Atual > TracBack.

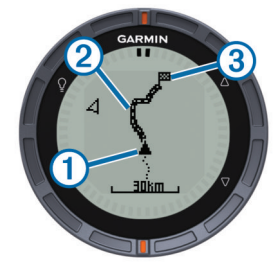

A sua posição atual ①, o trajeto a seguir ② e o ponto de fim ③ são apresentados no mapa.

## Altímetro e barómetro

O dispositivo contém um altímetro e um barómetro internos.

- Dados do sensor A pedido (página 1)
- Dados do sensor Sempre ligado (página 2)
- Definições do altímetro (página 10)

### Alterar o tipo de registo

Pode alterar a forma como o dispositivo regista os dados da elevação e do barómetro.

- 1 Selecione a tecla Laranja.
- 2 Selecione Configuração > Sensores > Altímetro.
- 3 Selecione Barómetro Traçar ou Elevação Traçar.
- 4 Selecione uma opção.

### Calibrar o altímetro barométrico

O seu dispositivo já foi calibrado na fábrica, e utiliza a calibração automática por defeito. Pode calibrar manualmente o altímetro barométrico se souber a elevação e a pressão barométrica correctas.

- 1 Selecione a tecla Laranja.
- 2 Selecione Configuração > Sensores > Altímetro > Calibrar.
- 3 Siga as instruções no ecrã.

# Marcar e iniciar a navegação para uma localização de Homem-ao-Mar

Pode guardar uma localização de Homem-ao-Mar (MOB) e começar automaticamente a navegar de volta para essa localização. Pode personalizar a função de premir △ ou a tecla ▽ para aceder rapidamente à função de Homem-ao-mar (página 1).

- 1 Selecione a tecla Laranja.
- 2 Selecione Ferramentas GPS > MOB > Começar.

A página do mapa abre-se apresentando o trajeto para a localização de homem-ao-mar.

3 Navegar através da bússola (página 5) ou mapa (página 5).

# Geocaches

Uma geocache é como um tesouro escondido. Geocaching é a prática de caçar estes tesouros escondidos utilizando as coordenadas de GPS publicadas online por quem escondeu a geocache.

## **Transferir geocaches**

- 1 Ligue o dispositivo ao computador através do cabo USB.
- 2 Visite www.opencaching.com.
- 3 Se necessário, crie uma conta.
- 4 Inicie sessão.
- 5 Siga as instruções apresentadas no ecrã para encontrar e transferir geocaches para o seu dispositivo.

## Navegar para uma geocache

Navegar para uma geocache é semelhante a navegar para qualquer outra localização.

- Aceda à secção de navegação (página 5) para obter mais informações.
- Aceda à secção de perfis (página 3) para criar um perfil para geocaching.
- Aceda às definições de geocache (página 10) para personalizar as definições do dispositivo.
- Aceda à secção de páginas de dados (página 9) para personalizar os campos de dados.

## **Registar tentativa**

Depois de tentar encontrar uma geocache, pode registar os seus resultados.

- 1 Selecione a tecla Laranja.
- 2 Selecione Ferramentas GPS > Geocaches > Tentativa de Registo.
- 3 Selecione Encontrado, Não encontrou, ou Não tentado.
- 4 Selecione uma opção:
  - Para iniciar a navegação para a geocache mais perto de si, selecione **Encontrar seguinte**.
  - Para terminar o registo, selecione Concluído.

## chirp

Um chirp é um pequeno acessório Garmin que é programado e deixado numa geocache. Pode utilizar o seu fēnix para encontrar um chirp numa geocache. Para mais informações sobre o chirp, consulte o *Manual do Utilizador do chirp* em www.garmin.com.

### Encontrar uma geocache com um chirp

- 1 Selecione a tecla Laranja.
- 2 Selecione Configuração > Geocaches > chirp > Ligado.
- 3 Mantenha premido 👈.
- 4 Selecione Começar GPS.
- 5 Aguarde enquanto o dispositivo localiza satélites.
- 6 Selecione a tecla Laranja.
- 7 Selecione Ferramentas GPS > Geocaches.
- 8 Selecione uma geocache e selecione **chirp** para apresentar chirp detalhes durante a navegação.
- 9 Selecione Ir, e navegue para a geocache (página 3).

Quando estiver a uma distância de 10 m (32,9 pés) da geocache que contém chirp, é apresentada uma mensagem.

# Aplicações

## Relógio

## Definir o alarme

- 1 Selecione a tecla Laranja.
- 2 Selecione Relógio > Despertador > Adicionar alarme.
- **3** Utilize a tecla Laranja,  $\triangle$ , e  $\nabla$  para definir a hora.
- 4 Selecione Tom, Vibração, ou Tom e vibração.
- 5 Selecione Uma vez, Diária ou Dias da Semana.

## Iniciar o cronómetro de contagem decrescente

- 1 Selecione a tecla Laranja.
- 2 Selecione **Relógio** > **Cronómetro**.
- **3** Utilize a tecla Laranja,  $\triangle$ , e  $\bigtriangledown$  para definir a hora.
- 4 Se necessário, selecione **Tom**, e selecione um tipo de notificação.
- 5 Selecione Começar.

### Utilizar o cronómetro

- **1** Selecione a tecla **Laranja**.
- 2 Selecione Relógio > Cronómetro.
- 3 Selecione Começar.

### Adicionar um fuso horário personalizado

- 1 Selecione a tecla Laranja.
- 2 Selecione Relógio > Altitude Zonas > Adicionar zona.
- 3 Selecione um fuso horário.

A página de fuso horário personalizado é adicionada à sequência de páginas rápidas (página 1).

### Editar um fuso horário personalizado

- 1 Selecione a tecla Laranja.
- 2 Selecione Relógio > Altitude Zonas.
- 3 Selecione um fuso horário.
- 4 Selecione uma opção:
  - Para alterar o fuso horário, selecione Editar zona.
  - Para personalizar o nome da zona, selecione Editar etiqueta.
  - Para eliminar o fuso horário da sequência de páginas rápidas, selecione **Eliminar** > **Sim**.

## Alertas

Pode configurar o dispositivo para o alertar nas mais variadas situações em é importante que ter consciência do ambiente que o rodeia ou outros dados. Existem três tipos de alertas: alertas de eventos, alertas de intervalo e alertas recorrentes.

- Alerta de eventos: Um alerta de eventos notifica-o uma vez. O evento é um valor específico. Por exemplo, pode definir o dispositivo para o alertar quando tiver alcançado uma elevação específica.
- Alerta de intervalo: Um alerta de intervalo notifica-o sempre que o dispositivo estiver acima ou abaixo de um intervalo de valores especificado. Por exemplo, pode definir o dispositivo para o alertar quando o seu ritmo cardíaco for inferior a 60 bpm (batidas por minuto) e superior a 210 bpm.
- Alerta recorrente: Um alerta recorrente notifica-o sempre que o dispositivo registar um valor ou intervalo especificado. Por exemplo, pode definir o dispositivo para o alertar a cada 30 minutos.

| Nome de<br>alerta | Tipo de alerta                      | Descrição                                                                                                    |
|-------------------|-------------------------------------|----------------------------------------------------------------------------------------------------|
| Proximidade       | Recorrente                          | Consulte página 7.                                                                                                    |
| Distância         | Evento,<br>recorrente               | Pode definir um intervalo ou uma distância personalizada a partir do destino final.                                                                                       |
| Hora              | Evento,<br>recorrente               | Pode definir uma hora ou intervalo<br>personalizados a partir da hora de<br>chegada estimada.                                                                             |
| Elevação          | Evento,<br>intervalo,<br>recorrente | Pode definir os valores máximos e<br>mínimos de elevação. Também pode<br>definir o dispositivo para o alertar<br>quando subir ou descer além de um<br>valor especificado. |
| Nav. Chegada      | Evento                              | Pode definir alertas para alcançar<br>pontos de passagem e o destino final<br>de um trajeto ou rota.                                                                      |
| Ritmo             | Intervalo                           | Pode definir os valores máximos e<br>mínimos de ritmo.                                                                                                    |
| Ritmo cardíaco    | Intervalo                           | Pode definir os valores mínimos e<br>máximos de valores de ritmo<br>cardíaco ou selecionar mudanças de<br>zona (página 8).                                                |
| Cadência          | Intervalo                           | Pode definir os valores máximos e<br>mínimos de cadência.                                                                                                    |
| Bateria           | Evento                              | Pode definir um alerta de bateria fraca.                                                                                                    |

## Definir um alarme de proximidade

Os alarmes de proximidade alertam-no quando estiver a uma distância específica de uma localização particular.

- 1 Selecione a tecla Laranja.
- 2 Selecione Alertas > Proximidade > Criar novo.
- 3 Selecione uma posição.
- 4 Introduza um raio.
- 5 Selecione Concluído.

## Calcular as dimensões de uma área

Antes de poder calcular a dimensão de uma área, deve adquirir satélites (página 2).

- 1 Selecione a tecla Laranja.
- 2 Selecione Ferramentas GPS > Calculadora de área.
- 3 Caminhe em torno do perímetro da área que pretende calcular.
- 4 Quando terminar, selecione a tecla Laranja para calcular a área.
- 5 Selecione uma opção:
  - Selecione Gravar trajeto, introduza um nome, e selecione Concluído.
  - Selecione **Mudar unidades** para converter a área para uma unidade diferente.
  - Selecione <sup>←</sup>para sair sem guardar.

## Ver os almanaques

Pode ver as informações de almanaque para o sol e a lua, e para caça e pesca.

- 1 Selecione a tecla Laranja.
- 2 Selecione uma opção:
  - Para ver as informações sobre o nascer ou o pôr-do-sol e da lua, selecione **Ferramentas GPS > Sol e lua**.
  - Para ver as previsões das melhores horas para a caça e pesca, selecione Ferramentas GPS > Caça e Pesca.
- **3** Se necessário, selecione  $\triangle$ ou  $\nabla$  para ver um dia diferente.

## Ver informações de satélite

A página de satélite apresenta a sua posição atual, a precisão do GPS, as posições dos satélites e a força do sinal.

- 1 Selecione a tecla Laranja.
- 2 Selecione Começar GPS.
- 3 Selecione a tecla Laranja.
- 4 Selecione Ferramentas GPS > Satélite.
- 5 Selecione ⊽para ver informação adicional.

#### Simular uma posição

Quando estiver a planear rotas ou atividades numa área diferente, pode desligar o GPS e simular uma posição diferente.

- 1 Selecione a tecla Laranja.
- 2 Selecione Configuração > Sistema > Modo GPS > Modo de demo.
- 3 Selecione uma posição.
- 4 Selecione Ir > Mover para local.

## ANT+<sup>™</sup> Sensores

O dispositivo é compatível com estes acessórios sem fios ANT+ opcionais.

- · Sensor de ritmo cardíaco (página 8)
- sensor de velocidade e cadência GSC<sup>™</sup> 10 (página 8)
- tempesensor de temperatura sem fios (página 8)

Para obter mais informações sobre a compatibilidade e sobre a compra de sensores adicionais, vá a http://buy.garmin.com.

## **Emparelhar os sensores ANT+**

Antes de poder emparelhar, tem de colocar o sensor de ritmo cardíaco ou instalar o sensor.

O emparelhamento é a ligação de sensores sem fios ANT+, como, por exemplo, ligar um sensor de ritmo cardíaco ao seu dispositivo Garmin.

1 Coloque o dispositivo ao alcance (3 m) do sensor.

**NOTA:** afaste-se 10 m de outros sensores ANT+ durante o emparelhamento

- 2 Selecione a tecla Laranja.
- 3 Selecione Configuração > Sensor ANT.
- 4 Selecione o seu sensor.
- 5 Selecione Nova pesquisa.

Quando o sensor estiver emparelhado com o seu dispositivo, o estado do sensor muda de **A procurar** para **Ligado**. Os dados do sensor são apresentados na sequência de páginas de dados ou num campo de dados personalizados.

### tempe

O tempeé um sensor de temperatura sem fios. Pode fixar o sensor a um laço ou correia de segurança onde fique exposto ao ar ambiente, e, portanto, possa constituir uma fonte constante de dados precisos de temperatura. Deverá emparelhar o tempe com o seu dispositivo (página 8) para apresentar os dados de temperatura do tempe.

## Colocar o sensor de ritmo cardíaco

**NOTA:** Se não tiver um monitor de ritmo cardíaco, pode ignorar este passo.

Deve utilizar o sensor de ritmo cardíaco em contacto direto com a pele, mesmo abaixo do esterno. Deverá estar ajustado de forma a não deslizar durante a atividade.

1 Coloque o módulo do sensor de ritmo cardíaco () na correia.

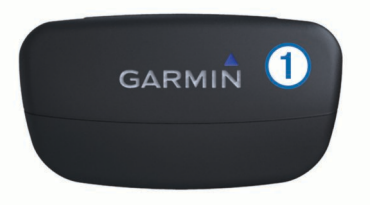

2 Humedeça os dois elétrodos ② na parte posterior da correia para criar uma ligação forte entre o seu peito e o transmissor.

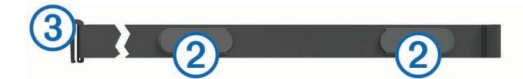

3 Envolva a correia à volta do peito e ligue o gancho da correia (3) à argola.

O logótipo da Garmin deve ficar virado para cima.

4 Coloque o dispositivo ao alcance (3 m) do sensor de ritmo cardíaco.

**Dica:** se os dados relativos ao ritmo cardíaco forem imprecisos ou não aparecerem, poderá ter de apertar a correia ao peito ou aquecer durante 5-10 minutos.

Após colocar o sensor de ritmo cardíaco, este fica em espera e pronto a enviar dados.

#### Definir as suas zonas de ritmo cardíaco

O dispositivo utiliza a informação do seu perfil de utilizador de fitness (página 10) para determinar as suas zonas de ritmo cardíaco. Pode ajustar manualmente as zonas de ritmo cardíaco aos seus objetivos de condição física (página 8).

- 1 Selecione a tecla Laranja.
- 2 Selecione Configuração > Fitness > Zonas de RC.
- 3 Siga as instruções no ecrã.

### Acerca das zonas de ritmo cardíaco

Muitos atletas utilizam zonas de ritmo cardíaco para medir e aumentar a sua força cardiovascular e melhorar o seu nível de condição física. Uma zona de ritmo cardíaco é um intervalo definido de batimentos cardíacos por minuto. As cinco zonas de ritmo cardíaco comummente aceites estão numeradas com uma intensidade crescente de 1 a 5. Geralmente, estas zonas são calculadas com base em percentagens do seu ritmo cardíaco máximo.

### Objetivos de condição física

A compreensão das suas zonas de ritmo cardíaco pode ajudálo a aumentar e a melhorar a sua condição física se respeitar e aplicar estes princípios.

- O seu ritmo cardíaco é uma boa forma de medir a intensidade do exercício.
- O treino em determinadas zonas de ritmo cardíaco pode ajudá-lo a melhorar a capacidade e força cardiovasculares.
- O conhecimento das suas zonas de ritmo cardíaco pode evitar o exercício físico excessivo e diminuir o risco de lesões.

Se sabe qual é o seu ritmo cardíaco máximo, pode utilizar a tabela (página 12) para determinar a melhor zona de ritmo cardíaco para os seus objetivos físicos.

Se o desconhece, use uma das calculadoras disponíveis na Internet. Alguns ginásios e centros de saúde podem disponibilizar um teste que mede o ritmo cardíaco máximo.

# Utilizar um sensor de cadência de bicicleta opcional

Pode utilizar o GSC 10 para enviar dados sobre o andamento de bicicleta para o seu dispositivo.

Emparelhe o sensor com o seu fēnix (página 8).

- Crie um perfil personalizado para andar de bicicleta (página 3).
- Atualize a sua informação de perfil de utilizador de fitness (página 10).

## Personalizar o seu dispositivo

## Perspetiva geral das configurações

O menu **Configuração** contém diversas formas de personalizar o seu dispositivo. Garmin recomenda que passe algum tempo a conhecer as definições de cada funcionalidade. Se personalizar as suas definições antes da atividade, passará menos tempo a ajustar o relógio durante a mesma. Para abrir o menu **Configuração**, selecione a tecla **Laranja**, e selecione **Configuração**.

**NOTA:** qualquer alteração que efetue será gravada no perfil ativo (página 3).

| ltem de<br>configuração | Definições e informações disponíveis                                                                                                    |
|-------------------------|----------------------------------------------------------------------------------------------------|
| Sistema                 | Pode personalizar as suas definições GPS, teclas de seta e idioma do dispositivo (página 9).                                                                         |
| Páginas de<br>dados     | Pode personalizar as páginas e os campos de dados (página 9).                                                                                                    |
| Sensores                | Pode personalizar as definições da bússola (página 9) e do altímetro (página 10).                                                                                    |
| Sensor ANT              | Pode configurar acessórios sem fios como o<br>sensor de ritmo cardíaco ou tempe (página 8).                                                                          |
| Tons                    | Pode personalizar os tons e as vibrações (página 10).                                                                                                    |
| Apresentar              | Pode ajustar a retroiluminação e o contraste do ecrã (página 10).                                                                                                    |
| Repor                   | Pode eliminar os dados da viagem, registos dos sensores (página 12), pontos de passagem, ou registo de trajetos, ou pode repor todas as suas definições (página 12). |
| Мара                    | Pode personalizar a orientação do mapa e a<br>apresentação dos itens no meso (página 10).                                                                            |
| Trajetos                | Pode personalizar as definições de gravação de trajeto(página 10).                                                                                                   |
| Tempo                   | Pode personalizar o aspeto da página de horas(página 10).                                                                                                    |
| Unidades                | Pode alterar as unidades de medida para dados<br>como distância, elevação e temperatura<br>(página 10).                                                              |
| Posição<br>Formato      | Pode alterar a forma de apresentação dos seus<br>dados de posição (página 10).                                                                                       |
| Perfis                  | Pode editar o seu perfil ativo e editar os seus perfis (página 2).                                                                                                   |
| Fitness                 | Pode ligar <b>Auto Lap</b> , personalizar o seu perfil de<br>utilizador de fitness, e editar as suas zonas de<br>batimento cardíaco (página 10).                     |
| Geocaches               | Pode personalizar a forma como as geocaches são listadas e ativar chirp (página 10).                                                                                 |
| Menu                    | Pode personalizar os itens que aparece no menu principal (página 9).                                                                                                 |
| Acerca                  | Pode ver informações sobre o dispositivo e o software (página 11).                                                                                                   |

## Personalizar o menu principal

Pode mover ou eliminar itens do menu principal.

- 1 Selecione a tecla Laranja.
- 2 Selecione Configuração > Menu.
- 3 Selecione um item no menu.
- 4 Selecione uma opção:
  - Selecione Subir ou Descer para alterar a localização do item na lista.

• Selecione **Remover** para eliminar um item na lista.

## Personalizar as páginas de dados

Pode personalizar as páginas de dados para cada perfil (página 2).

- **1** Selecione a tecla **Laranja**.
- 2 Selecione Configuração > Páginas de dados.
- 3 Selecione uma categoria.
- 4 Selecione Adicionar página.
- 5 Siga as instruções no ecrã para selecionar o número de campos de dados e o tipo de dados a aparecer.
- 6 Se necessário, selecione uma página de dados existente.
- 7 Selecione uma opção:
  - · Selecione Editar e mude os campos de dados.
  - Selecione **Subir** ou **Descer** para alterar a ordem das páginas de dados.
  - Selecione Eliminar para remover a página de dados da sequência de páginas.

## Definições do sistema

Selecione **Configuração > Sistema**.

- Modo GPS: Define o GPS para Normal, UltraTrac (página 9), ou Modo de demo (GPS desligado).
- WAAS: Define o dispositivo para utilizar os sinais de GPS do Sistema de Aumento de Área Alargada (WAAS) Para obter mais informação acerca do WAAS, visite www.garmin.com /aboutGPS/waas.html.
- Manter premidas as teclas: Permite-lhe personalizar as função de premir das teclas de seta (página 1).
- Idioma: Define o idioma do texto no dispositivo.

**NOTA:** a mudança do idioma de texto não implica a mudança do idioma dos dados introduzidos pelo utilizador ou dos dados do mapa.

### Acerca de UltraTrac

UltraTracé uma configuração GPS que regista um ponto por minuto. Isto permite-lhe utilizar localização GPS até 50 horas.

## Definições da bússola

Selecione Configuração > Sensores > Bússola.

- **Apresentar**: Define a direção da bússola para graus ou milirradianos.
- Referencial Norte: Define a referência de norte da bússola (página 9).
- **Modo**: Define a bússola para, quando se desloca, utilizar uma combinação de dados GPS e do sensor eletrónico (**Automático**) ou apenas dados GPS (**Desligado**).
- **Calibrar**: Permite-lhe calibrar manualmente o sensor da bússola (página 5).

### Definir a referência de norte

Pode definir a referência direcional utilizada para o cálculo da informação de direção.

- 1 Selecione a tecla Laranja.
- 2 Selecione Configuração > Sensores > Bússola > Referencial Norte.
- **3** Selecione uma opção:
  - Para definir o norte geográfico como referência direcional, selecione Verdadeiro.
  - Para definir a declinação magnética para a sua localização automaticamente, selecione Magnético.
  - Para definir o norte assinalado na planta (000°) como referência direcional, selecione **Grelha**.

 Para definir manualmente o valor de variação magnética, selecione Utilizador, introduza a variação magnética, e selecione Concluído.

## Definições do altímetro

#### Selecione Configuração > Sensores > Altímetro.

Calibração automática: Permite a calibração automática do altímetro de cada vez que liga a localização GPS.

- Barómetro Traçar: Variável regista alterações na elevação quando está em movimento. Fixo assume que o dispositivo está parado numa elevação fixa. Por conseguinte, a pressão barométrica apenas deve mudar devido às condições climatéricas. Pressão ambiente regista as alterações de pressão atmosférica durante um período de tempo.
- Elevação Traçar: Define o dipositivo para registar as alterações de elevação durante um período de tempo ou distância.

## Configurar os tons do dispositivo

Pode personalizar os tons para mensagens e teclas.

- 1 Selecione a tecla Laranja.
- 2 Selecione Configuração > Tons.
- 3 Selecione Mensagens ou Teclas.
- 4 Selecione uma opção.

## Definições do ecrã

#### Selecione Configuração > Apresentar.

**Retroiluminação**: Ajusta o nível de retroiluminação e a duração de tempo até que esta se desligue.

**Contraste**: Ajusta o contraste do ecrã.

## Definições do mapa

#### Selecione Configuração > Mapa.

- Orientação: Ajusta a forma de apresentação do mapa na página. Norte no Topo mostra o Norte no topo da página.
   Trajecto para Cima mostra a direção atual da viagem no topo da página.
- Zoom automático: Seleciona automaticamente o nível de zoom adequado para uma utilização otimizada no seu mapa. Quando Desligado é selecionado, é necessário aumentar ou reduzir o zoom manualmente.
- Pontos: Seleciona o nível de zoom para pontos no mapa.
- Registo de trajetos: Permite-lhe mostrar ou ocultar trajetos no mapa.
- Linha Ir para: Permite-lhe selecionar a forma como o percurso é apresentado no mapa.

## Definições de trajeto

#### Selecione Configuração > Trajetos.

- Método: Seleciona um método de gravação de trajetos.Grava Automático os trajetos a uma velocidade variável para criar uma melhor representação dos seus trajetos. Se selecionar Distância ou Tempo, pode definir o intervalo de tempo manualmente.
- Intervalo: Permite-lhe definir o intervalo de gravação do registo de trajetos. A gravação mais frequente de pontos cria um trajeto com mais detalhes, mas ocupa rapidamente a memória do registo de trajetos.
- Início automático: Define o dispositivo para gravar automaticamente o percurso quando seleciona Começar GPS.
- **Guardar automático**: Define o dispositivo para gravar o percurso quando desliga o GPS.

- Auto Pause: Define o dispositivo para parar de gravar o percurso quando não está em movimento.
- Saída: Define o dispositivo para gravar o percurso como ficheiro GPX ou ficheiro GPX/FIT (página 11).

## Definições de hora

#### Selecione Configuração > Tempo.

Página Hora: Permite-lhe personalizar o aspeto da hora do dia.

- Formato: Permite-lhe selecionar uma visualização de hora num formato de 12 ou 24 horas.
- **Fuso horário**: Permite-lhe selecionar o fuso horário do dispositivo. Pode selecionar **Automático** para definir automaticamente o fuso horário com base na sua posição de GPS.

## Alterar as unidades de medida

Pode personalizar unidades de medida para distância e velocidade, elevação, profundidade, temperatura e pressão.

- 1 Selecione a tecla Laranja.
- 2 Selecione Configuração > Unidades.
- 3 Selecione um tipo de medida.
- 4 Selecione uma unidade de medida.

## Definições do formato da posição

**NOTA:** não altere o formato da posição ou o sistema de coordenadas dos dados de referência do mapa exceto se estiver a utilizar um mapa ou carta que especifique um formato da posição diferente.

#### Selecione Configuração > Posição Formato.

- Formato: Define o formato da posição no qual a leitura de determinado local aparece.
- **Datum**: Define o sistema de coordenadas no qual o mapa é estruturado.
- **Esferóide**: Apresenta o sistema de coordenadas que o dispositivo está a utilizar. O sistema de coordenadas predefinido é WGS 84.

## Definições de fitness

Selecione Configuração > Fitness.

- Auto Lap: Define o dispositivo para marcar automaticamente a volta numa determinada distância.
- Utilizador: Define as informações do perfil do utilizador (página 10).
- Zonas de RC: Define as cinco zonas de ritmo cardíaco para atividades de fitness(página 8).

### Definir o seu perfil de utilizador de fitness

O dispositivo utiliza as informações pessoais introduzidas pelo utilizador para calcular dados exatos. Pode alterar os seguintes dados do perfil do utilizador: sexo, idade, peso, altura, e atleta experimentado (página 10).

- 1 Selecione a tecla Laranja.
- 2 Selecione Configuração > Fitness > Utilizador.
- 3 Alterar as definições.

### Acerca de atletas experimentados

Um atleta experimentado é um indivíduo que realizou actividades de treino intenso durante muitos anos (à excepção de lesões menores) e tem um ritmo cardíaco em repouso de 60 batimentos por minuto (bpm) ou inferior.

## Definições de geocache

Selecione Configuração > Geocaches.

Listar: Permite-lhe apresentar a lista de geocaches por nomes ou códigos.

chirp: Liga ou desliga a pesquisa chirp(página 6).

## Informação sobre o dispositivo

## Ver informações do dispositivo

Pode visualizar o ID da unidade, versão do software e acordo de licenciamento.

- **1** Selecione a tecla **Laranja**.
- 2 Selecione Configuração > Acerca.

## Atualizar o software

**NOTA:** a atualização do software não apaga os seus dados ou definições.

- 1 Ligue o dispositivo ao computador através do cabo USB fornecido.
- 2 Visite www.garmin.com/products/webupdater.
- 3 Siga as instruções no ecrã.

## Cuidados a ter com o dispositivo

#### NOTA

Não utilize objetos afiados para limpar o dispositivo.

Evite os produtos de limpeza químicos e os solventes que possam danificar componentes em plástico.

Evite premir as teclas debaixo de água.

Evite grandes impactos e tratamento severo, pois tal pode prejudicar a vida útil do produto.

Não guarde o dispositivo onde possa ocorrer exposição prolongada a temperaturas extremas, pois poderá sofrer danos permanentes.

## Limpar o dispositivo

- 1 Para limpar o dispositivo, utilize um pano humedecido numa solução de detergente suave.
- 2 Seque-o.

## **Especificações**

| Tipo de bateria                           | Bateria de iões de lítio, 500 mAh                                                                        |  |
|-------------------------------------------|----------------------------------------------------------------------------------------------------|--|
| Vida útil da bateria                      | Até 6 semanas                                                                                            |  |
| Resistência à água                        | Resistente à água até 50 m (164 pés)                                                                     |  |
| Intervalo de temperatura de funcionamento | Entre -20 e 50 °C (entre -4 e 122 °F)                                                                    |  |
| Frequência/protocolo rádio                | 2,4 GHz ANT+ protocolo de<br>comunicações sem fios<br>Dispositivo inteligente com Bluetooth <sup>®</sup> |  |

# Especificações do monitor de ritmo cardíaco

| Tipo de bateria      | CR2032 substituível pelo utilizador, 3 volts                                                                                         |  |
|----------------------|----------------------------------------------------------------------------------------------------|--|
| Vida útil da bateria | Até 4,5 anos (1 hora por dia). Quando a<br>bateria está fraca é apresentada uma<br>mensagem no seu Garmin dispositivo<br>compatível. |  |
| Resistência à água   | Resistente à água até 30 m (98,4 pés)                                                                                                |  |
|                      | <b>NOTA:</b> Este produto não transmite dados do<br>ritmo cardíaco para o seu dispositivo GPS<br>durante a prática de natação.       |  |

| Intervalo de<br>temperatura de<br>funcionamento | De -5 °C a 50 °C (23 °F a 122 °F)      |
|-------------------------------------------------|----------------------------------------|
| Frequência/protocolo                            | 2,4 GHz ANT+ protocolo de comunicações |
| rádio                                           | sem fios                               |

## Informações acerca da bateria

A vida útil efetiva da bateria depende de quanto tempo utilizar o GPS, os sensores do dispositivo, os sensores sem fios opcionais e a retroiluminação.

| Vida útil da bateria | Modo                         |
|----------------------|------------------------------|
| 16 horas             | Modo normal do GPS           |
| 50 horas             | Modo de GPS UltraTrac        |
| Até 2 semanas        | Modo de sensor Sempre ligado |
| Até 6 semanas        | Modo de relógio              |

## Bateria do monitor de ritmo cardíaco

#### 

Não utilize um objeto afiado para retirar pilhas substituíveis.

Contacte o seu departamento local de tratamento de resíduos, de forma a obter instruções para reciclar corretamente as pilhas. Existência de perclorato - pode requerer cuidados no manuseamento. Vá a www.dtsc.ca.gov/hazardouswaste /perchlorate.

#### Substituir a pilha do sensor de ritmo cardíaco

- Utilize uma pequena chave Philips para remover os quatro parafusos na parte posterior do módulo.
- 2 Remova a tampa e a bateria.

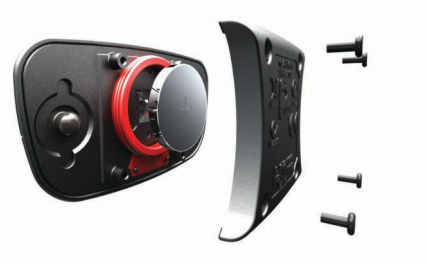

- 3 Aguarde 30 segundos.
- 4 Coloque a nova pilha com a face positiva virada para cima. NOTA: Não danifique nem perca a junta do O-ring.
- **5** Coloque a tampa posterior e os quatro parafusos.

Depois de substituir a pilha do sensor de ritmo cardíaco, deve voltar a emparelhá-lo com o dispositivo.

## Gestão de dados

**NOTA:** o dispositivo não é compatível com o Windows 95, 98, Me, Windows  $NT^{(\!R\!)}$  e o Mac OS 10.3 e anteriores.

### Tipos de ficheiros

O dispositivo suporta estes tipos de ficheiros.

- Ficheiros de BaseCamp ou HomePort. Visite www.garmin.com/trip\_planning.
- Ficheiros GPI de POI personalizados a partir do Garmin POI Loader. Visite www.garmin.com/products/poiloader.
- Ficheiros de trajeto GPX.
- Ficheiros de geocache GPX. Visite www.opencaching.com.
- Ficheiros FIT para exportar para Garmin Connect™.

## Eliminar ficheiros

#### ΝΟΤΑ

Se não tiver a certeza da função de um ficheiro, não o elimine. A memória do dispositivo contém ficheiros de sistema importantes que não devem ser eliminados.

- 1 Abra a unidade ou volume da Garmin.
- 2 Se necessário, abra uma pasta ou um volume.
- 3 Seleccione um ficheiro.
- 4 Prima a tecla Eliminar no teclado.

#### Desligar o cabo USB

Se o seu dispositivo estiver ligado ao computador como unidade ou volume amovível, deve desligar o dispositivo do computador com segurança para evitar perda de dados. Se o dispositivo estiver ligado a um computador com Windows<sup>®</sup> como um dispositivo portátil, não é necessário desligar com segurança.

- 1 Realize uma das seguintes acções:
  - Para computadores com Windows seleccione o ícone Remover o hardware com segurança no tabuleiro do sistema e seleccione o dispositivo.
  - Para computadores Mac<sup>®</sup> arraste o ícone de volume para o Lixo.
- 2 Desligue o cabo do computador.

## Resolução de problemas

#### Bloquear as teclas

Pode bloquear as teclas para prevenir que estas sejam premidas inadvertidamente.

- 1 Selecione a página de dados que pretende visualizar enquanto as teclas estão bloqueadas.
- 2 Mantenha premido <sup>←</sup> e △ para bloquear as teclas.

#### Restaurar o seu dispositivo

Se o dispositivo deixar de responder, poderá ter de o repor.

- 1 Mantenha premido ♀ durante pelo menos 25 segundos.
- 2 Mantenha premido <sup></sup><sup></sup> g durante um segundo para ligar o dispositivo.

#### Repor as definições de fábrica no dispositivo

Pode repor todas as definições do dispositivo para os valores de fábrica

- 1 Selecione a tecla Laranja.
- 2 Selecione Configuração > Repor > Todas as definiçõesSim.

## Limpar todos os dados de registo do sensor

- 1 Selecione a tecla Laranja.
- 2 Selecione Configuração > Repor > Eliminar traçados > Sim.

#### Obter mais informações

Pode encontrar mais informações sobre este produto no website Garmin.

- Visite www.garmin.com/outdoor.
- Visite www.garmin.com/learningcenter.
- Visite http://buy.garmin.com ou contacte um revendedor Garmin para obter informações sobre acessórios opcionais e peças de substituição.

## Anexo

## Registar o seu dispositivo

Ajude-nos a dar-lhe a melhor assistência efetuando o registo on-line ainda hoje!

- Visite http://my.garmin.com.
- Guarde o recibo de compra original ou uma fotocópia num local seguro.

## Acordo de Licenciamento do Software

AO UTILIZAR O DISPOSITIVO, COMPROMETE-SE A CUMPRIR OS TERMOS E CONDIÇÕES DO ACORDO DE LICENCIAMENTO DE SOFTWARE EM BAIXO. LEIA ATENTAMENTE ESTE ACORDO.

A Garmin Ltd. e as suas subsidiárias ("Garmin") concedem-lhe uma licença limitada para utilizar o software incorporado neste dispositivo (o "Software") em formato de binário executável para o funcionamento normal do produto. O título, direitos de propriedade e direitos de propriedade intelectual do e para o Software permanecem propriedade da Garmin e/ou de outros fornecedores.

O adquirente reconhece que o Software é propriedade da Garmin e/ou de outros fornecedores e que está protegido por leis de direitos de autor dos Estados Unidos da América e tratados de direitos de autor internacionais. O adquirente reconhece ainda que a estrutura, a organização e o código do Software são segredos comerciais valiosos da Garmin e/ou de outros fornecedores e que o Software no formato de código fonte permanece um segredo comercial valioso da Garmin e/ou de outros fornecedores. O adquirente acorda não descompilar, desmontar, modificar, montar inversamente, utilizar engenharia reversa ou reduzir a um formato legível o Software ou parte do mesmo, nem criar quaisquer trabalhos derivados baseados no Software. O adquirente acorda não exportar ou reexportar o Software para qualquer país que viole as leis de controlo à exportação dos Estados Unidos da América ou as leis de controlo à exportação de gualquer outro país aplicável.

## Cálculos da zona de ritmo cardíaco

| Zona | % do ritmo<br>cardíaco<br>máximo | Esforço sentido                                                                               | Benefícios                                                           |
|------|----------------------------------|-----------------------------------------------------------------------------------------------|----------------------------------------------------------------------|
| 1    | 50–60%                           | Ritmo fácil e<br>descontraído, respiração<br>ritmada                                          | Nível de iniciação de<br>treino aeróbico, reduz<br>o stress          |
| 2    | 60–70%                           | Ritmo confortável,<br>respiração um pouco<br>mais profunda, é<br>possível falar               | Treino cardiovascular<br>básico, bom ritmo de<br>recuperação         |
| 3    | 70–80%                           | Ritmo moderado, maior<br>dificuldade em falar                                                 | Capacidade aeróbica<br>superior, treino<br>cardiovascular ideal      |
| 4    | 80–90%                           | Ritmo rápido e um pouco desconfortável, esforço respiratório                                  | Capacidade e limite<br>anaeróbico superior,<br>aumento de velocidade |
| 5    | 90–100%                          | Ritmo de sprint,<br>insustentável por um<br>longo período de tempo,<br>respiração dificultada | Resistência<br>anaeróbica e<br>muscular, aumento da<br>potência      |

## Índice Remissivo

#### Α

acessórios 12 acordo de Licenciamento do Software 11, 12 alarmes 7 proximidade 7 relógio 7 alarmes de proximidade 7 alertas 7 posição 7 alertas de vibração 10 almanaque caca e pesca 7 nascer-do-sol e pôr-do-sol 7 altímetro 1, 2, 6, 10, 12 aplicar zoom 1 mapas 6 atleta experimentado 10 atualizar software 11 Auto Lap 10 Avistar e seguir 5

#### В

barómetro 1, 2, 6, 12 BaseCamp 2, 11 bateria 11 carregar 1 substituir 11 vida útil 1, 11 bloquear, teclas 12 bússola 1–3, 5, 9

#### С

cálculo da área 7 calibrar altímetro 6 bússola 5 campos de dados 9 carregar o dispositivo 1 chirp 6, 10 computador, ligar 2 contraste 10 coordenadas 5 cronómetro 7 contagem decrescente 7 cronómetro de contagem descendente 7

### D

dados, partilha 5 dados de partilha 5 dados do utilizador, eliminar 12 definições 9, 10, 12 definições de hora 7, 10 definições do sistema 9 dispositivo registo 12 restaurar 12 distância 4

#### Е

ecrã 10 elevação 1, 2 registo 6, 12 eliminar perfis 3 posições 4 todos os dados do utilizador 12 emparelhar os sensores ANT+ 8 especificações 11

## F

fase da lua 7 ficheiros a transferir 6 tipos 11 fitness 10 formato da posição 10 fusos horários 7, 10

## G

geocaches 5, 6, 10, 11 navegação, geocaches 6 navegar para 6 transferir 6 GPS 9, 11 parar 2, 8 sinal 1, 2, 8 GSC 10 8

#### н

homem-ao-mar (MOB) **1**, HomePort **11** hora do dia horas de caça e pesca horas de nascer e pôr-do-sol horas de pesca

## 

ID da unidade **11** idioma **9** 

L limpar o dispositivo 11

## Μ

mapas 4 definições 10 navegar 6 orientação 10 procurar 6 zoom 6 menu 1 menu principal, personalizar 9 modo demo 8

#### Ν

navegação 2, 5 Avistar e seguir 5 bússola 5 pontos de passagem 3

## Ρ

página de satélite 8 perfil de utilizador 10 perfis 2, 3, 10 personalizar o dispositivo 1, 9 planificador de viagens. *Consulte* rotas POI Loader 11

#### ponteiro do rumo 3 pontos de passagem 1, 3, 5 editar 3 eliminar 4 guardar 3 projetar 4 posições 5, 8 editar 3 guardar 3 R

referência de norte 9 registar o dispositivo 12 regista o dispositivo 12 repor as definições 12 resistência à água 11 resolução de problemas 12 restaurar, dispositivo 12 retroiluminação 1, 10 ritmo cardíaco, zonas 8, 12 rotas 4, 5 criar 4 editar 4 eliminar 4 ver no mapa 4

## S

sensor de ritmo cardíaco 2, 8, 11 sensores ANT+ 8 emparelhar 8 sensores de velocidade e de cadência 2 sinais de satélite 2, 8 software atualizar 11 versão 11 substituir a bateria 11

## Ţ

teclas 1, 9 bloquear 12 tempe 8 temperatura 1, 2, 8 tons 7, 10 TracBack 6 trajetos 2, 4, 5, 10 eliminar 5 Trajetos 4 transferir, geocaches 6 transferir ficheiros 6

### U

UltraTrac 9 unidades de medida 10 USB desligar 12 transferir ficheiros 11

#### V

velocidade 4

## W

WAAS 9

Z zonas, hora 7

# www.garmin.com/support

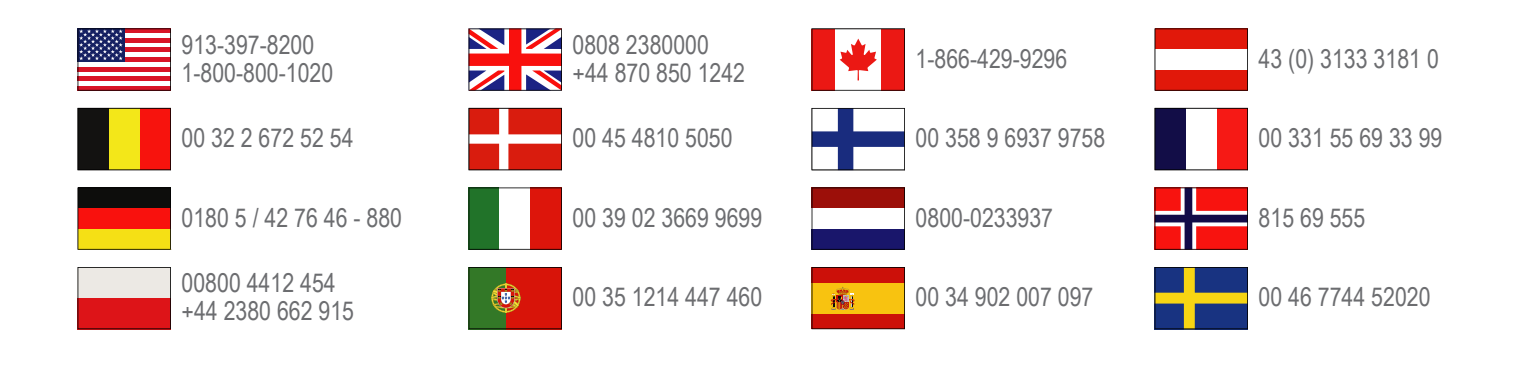

Garmin International, Inc. 1200 East 151st Street Olathe, Kansas 66062, EUA

**Garmin (Europe) Ltd.** Liberty House, Hounsdown Business Park, Southampton, Hampshire, SO40 9LR, Reino Unido

> **Garmin Corporation** No. 68, Zhangshu 2nd Road, Xizhi Dist. New Taipei City, 221, Taiwan (R.C.)

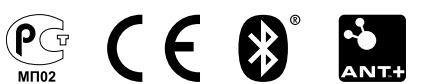